| Do                                        | wnloa                               | ding                      | off                       | line                                                                                                    |             |
|-------------------------------------------|-------------------------------------|---------------------------|---------------------------|----------------------------------------------------------------------------------------------------|-------------|
|                                           | Heal                                | thTr                      | ust                       |                                                                                                    |             |
|                                           |                                     |                           |                           |                                                                                                    |             |
| 1. Go to www.HealthTrustG                 | ilobal.com.                         |                           |                           |                                                                                                    |             |
| 2. Log in.                                |                                     |                           |                           |                                                                                                    |             |
| 3. Go to the "Help" tab.                  |                                     |                           |                           |                                                                                                    |             |
| 4. Click "Support."                       |                                     |                           |                           |                                                                                                    |             |
| HealthTrust Software × +                  |                                     |                           |                           |                                                                                                    |             |
| ← → C   secure.goodlooking.company/health | ntrustsoftware/application/menu.php |                           |                           |                                                                                                    | /           |
| 🔛 Apps 🛛 HealthTrust Softwar 😽 WorkBright |                                     |                           |                           |                                                                                                    |             |
| File Messages Patients PPS Orders Auths   | Charges Schedule Compliance Bi      | lling Ledger Payroll HR F | Reports Reference Adminis | stration Help                                                                                                    | ,           |
| ✿ ⊠ & & ≜ Ø ₺ ⊕ & ⊕ % \$ \$ 0             |                                     |                           |                           | About HEAL THTRU                                                                                                    | ST SOFTWARE |
| DASHBOARD                                 |                                     |                           |                           | , about the state of the state of the state |             |
|                                           | TASKS                               |                           | ARKETING OPERATIONS       | FINANCES                                                                                                    | POINT OF CA |
| MY CALENDAR                               |                                     |                           |                           |                                                                                                    |             |
|                                           |                                     |                           | Nov, 2019                 |                                                                                                    |             |
| Month Week                                |                                     |                           |                           |                                                                                                    | 1           |
| Week Sun Week 1                           | Mon<br><u>Nov 17</u> <u>Nov 18</u>  | Tue<br>Nov 19             | Wed Nov 20                | Thu<br>Nov 21                                                                                                    | Fri         |
|                                           |                                     |                           |                           |                                                                                                    |             |
|                                           |                                     |                           |                           |                                                                                                    |             |
| UNREAD MESSAGES                           |                                     |                           |                           |                                                                                                    |             |
| NO UNREAD MESSAGES                        |                                     |                           |                           |                                                                                                    |             |

5. On the menu column on the left side of the screen, click "Downloads."

| TRAINING       |                                                                                         |
|----------------|-----------------------------------------------------------------------------------------|
| COURSES        |                                                                                         |
| Administration |                                                                                         |
| Auths          |                                                                                         |
| Billing        |                                                                                         |
| Charges        |                                                                                         |
| Compliance     |                                                                                         |
| Dashboard      |                                                                                         |
| Home Screen    |                                                                                         |
| HK             |                                                                                         |
|                | COURSES Administration Auths Billing Charges Compliance Dashboard Home Screen HR Ledger |

6. In the options listed, click "Point of Care (.msi format)"

| File Messages Patients PPS Order | s Auths Charges Schedule    | Compliance B | illing Ledger Payroll H                                               |
|----------------------------------|-----------------------------|--------------|-----------------------------------------------------------------------|
| ⊠ & & 🖹 🖉 🏷 📤 🐵 .                | 🆕 🕒 🤽 👗 🔌 🤮 🕲               | 0            |                                                                       |
| OPTIONS                          | DOWNLOADS                   |              |                                                                       |
| Online Training Videos           | Spell Checker               |              | his program works with<br>Inderline misspelled wor                    |
| Manuals                          | Point of Care (.msi format) | T d          | This is the point of care p<br>lownloaded.<br>Varning: Before running |
|                                  |                             | te           | erminate.                                                             |

7. This will take you to a new window.

8. Click the green "Start Download" button to the left of the page.

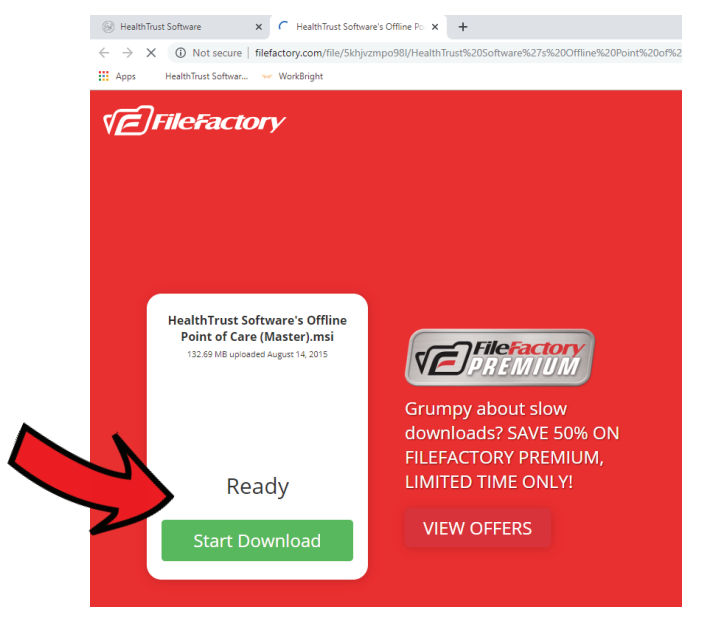

9. A pop-up will appear at the bottom of your screen, select 'Run.'

| engages                  | ivr.filefactory.com/c?clD=96                 | 3114056&crID=877223948&zID= | =938685878&domain=filefactory.com& | imptoken=cb871ecb&cm=&re  |             |
|--------------------------|----------------------------------------------|-----------------------------|------------------------------------|---------------------------|-------------|
|                          | HealthTrust Softwamsi<br><sub>Canceled</sub> | ^                           |                                    |                           |             |
|                          | 📄 🛯 🧿                                        | R 🛯 🛷                       |                                    |                           |             |
|                          | 2                                            |                             |                                    |                           |             |
| PremierPediatricTherapy. | com 🔀 Info@Pre                               | mierPediatricTherap         | y.com 🕥 832-539-163                | 2 <b>()</b> /PremierPedia | atricTherap |

- 10. Let it download.
- 11. A pop-up will appear titled 'Welcome to the HealthTrust Software's Offline Point of Care Setup Wizard'
- 12. Click "Next."

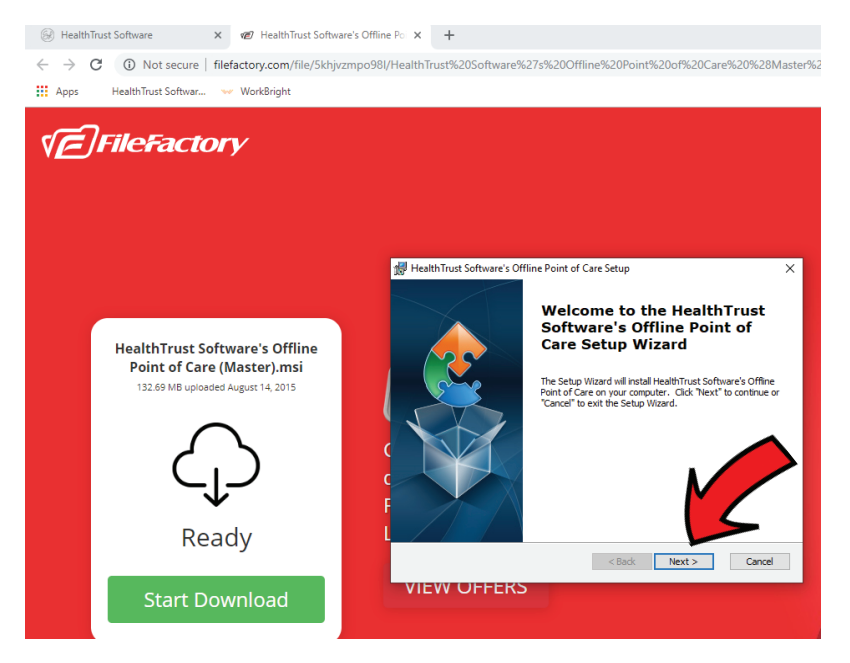

## 13. Click "Next."

| HealthTrust So                    | oftware's Offline Point of                         | Care Setup               |             | _          |            | ×  |
|-----------------------------------|----------------------------------------------------|--------------------------|-------------|------------|------------|----|
| Select Install<br>This is the fol | a <b>tion Folder</b><br>der where HealthTrust Soft | tware's Offline Point    | of Care wil | l be       |            |    |
| To install in th<br>"Browse".     | nis folder, click "Next". To in                    | istall to a different fi | older, ente | r it belov | v or click |    |
| <u>F</u> older:<br>C:\Program Fil | es (x86)\HealthTrust Softw                         | vare \HealthTrust Sof    | tware's     | Br         | owse       |    |
| Advanced Installer                |                                                    |                          |             |            |            |    |
|                                   |                                                    | < Back                   | Next >      |            | Cance      | el |

## 14. Click "Install."

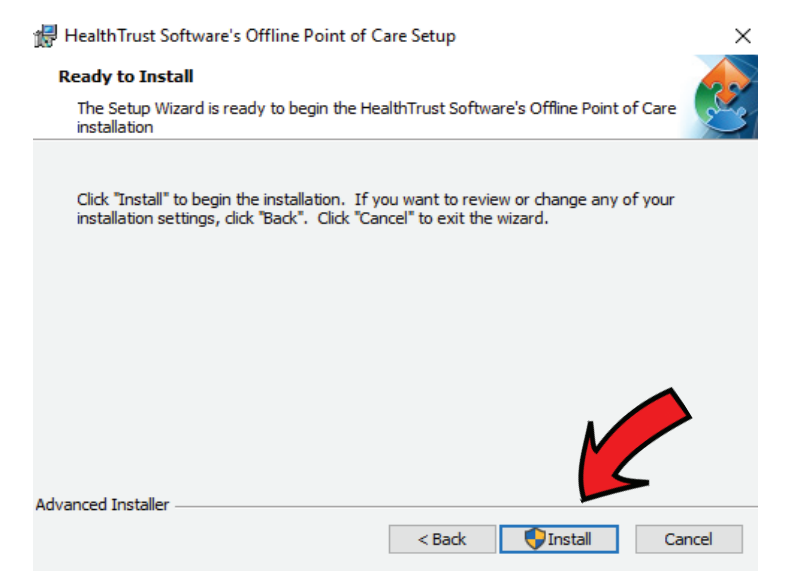

15. A pop-up will appear asking "Do you want to allow this app to make changes?" Click 'Yes.'

## 16. Click "Finish"

| 🖶 HealthTrust Software's Off | ine Point of Care Setup                                                                                                    | $\times$       |
|------------------------------|----------------------------------------------------------------------------------------------------|----------------|
|                              | The HealthTrust Software's<br>Offline Point of Care Setup<br>Wizard was interrupted                                                                                                    |                |
|                              | HealthTrust Software's Offline Point of Care setup was<br>interrupted. Your system has not been modified. To ins<br>this program at a later time, please run the installation a<br>Click the "Finish" button to exit the Setup Wizard. | stall<br>gain. |
|                              | < Back Finish Cano                                                                                                    | :el            |

17. You will then see the application on your desktop, and you are DONE!